### Installation and configuration for Winpower in the VMware ESXi (paid version)

| Installation and configuration for Winpower in the VMware ESXi (paid version) 1 |
|---------------------------------------------------------------------------------|
| 1 Overview 2                                                                    |
| 2 Configuring for VMware ESXi                                                   |
| 2.1 Installing and configuring the vMA 3                                        |
| 2.2 Configuring VMs startup/shutdown automatically3                             |
| 2.3 Configuring the port                                                        |
| 3 Configuring for Winpower                                                      |
| 3.1 Winpower installation and start5                                            |
| 3.2 Winpower Communication Configuration5                                       |
| 3.2.1 USB Communication5                                                        |
| 3.2.2 RS232 Communication9                                                      |
| 3.3 Configuration for shutdown script12                                         |
| 4 Shutdown Sequence                                                             |

# **1 Overview**

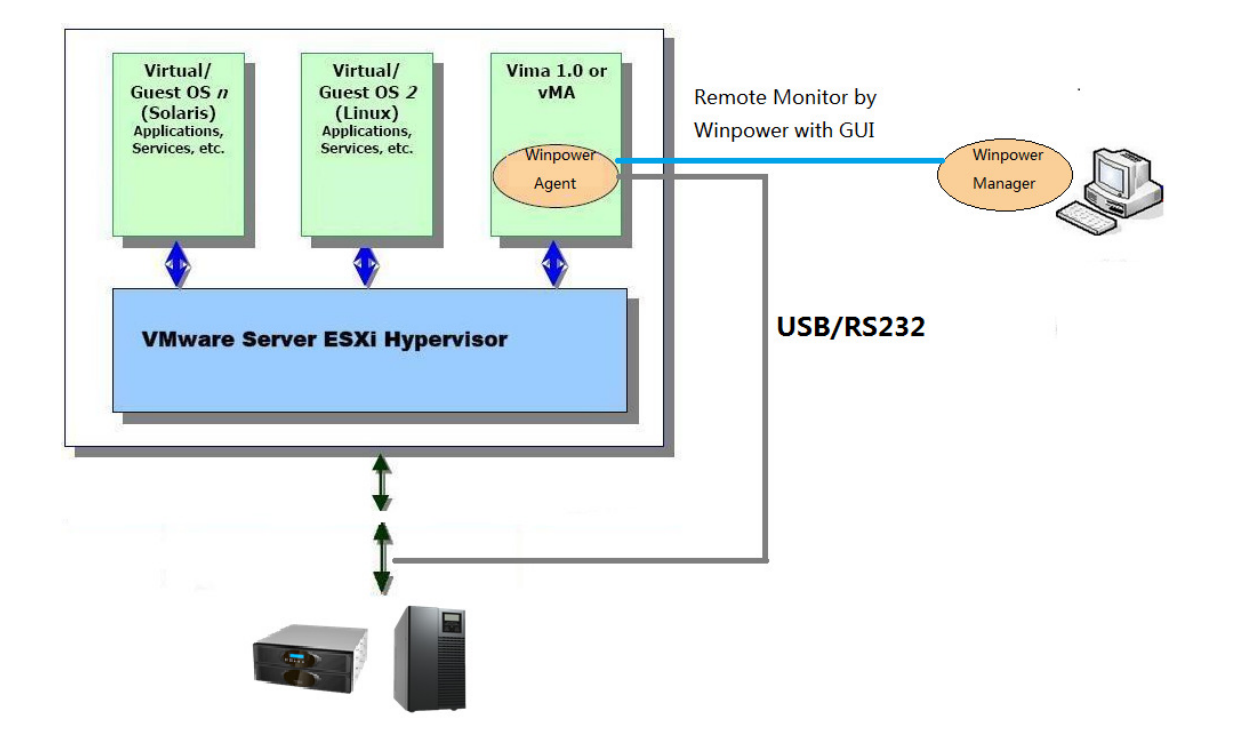

#### **Shutdown Sequence**

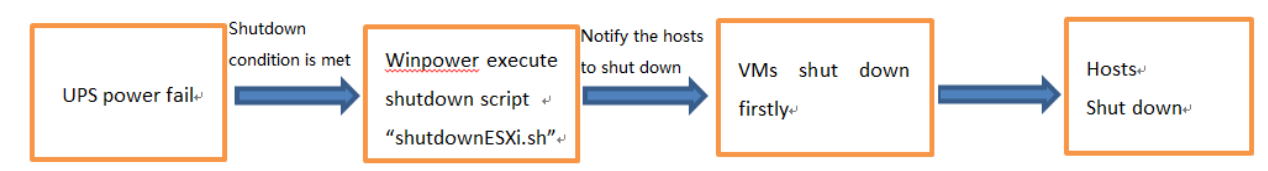

- The full name for the vMA is "vSphere Management Assistant", it is released by the VMware company to manage the vSphere
- The script "shutdownESXi.sh" is used to notify the local ESXi host and the remote ESXi hosts to shut down.

If the script shutdownESXi.sh is executed on the general OS, the executed permission will be refused

- The Virtual Machine on the ESXi host are shut down automatically by the ESXi host with the "Allow virtual machines to start and stop automatically with the system" function, they are not shut down by the script "shutdownESXi.sh"
- When runs the "shutdownESXi.sh" to notify the ESXi hosts to shut down, it needs to provide the ESXi hosts username and password to pass through the verification.
- Run the config.pl to save the ESXi hosts IP address and corresponding username and password, the information is saved in the "hostlist". Multi-ESXi hosts are supported.
- The ESXi hosts will accept the shutdown notification from vMA with right password and take effect to shut down

## 2 Configuring for VMware ESXi

#### 2.1 Installing and configuring the vMA

- Go to the website :<u>http://www.vmware.com/support/developer/vima/</u>
   Download the vMA, and extract it, the format for the VMA document is \*.OVF.
- Start the VMware Client, select "File" > "Deploy OVF Template", Click the browse button, select the OVF document.
- Start vMA, the default user name is vi-admin. Set the password for the first login.

#### 2.2 Configuring VMs startup/shutdown automatically

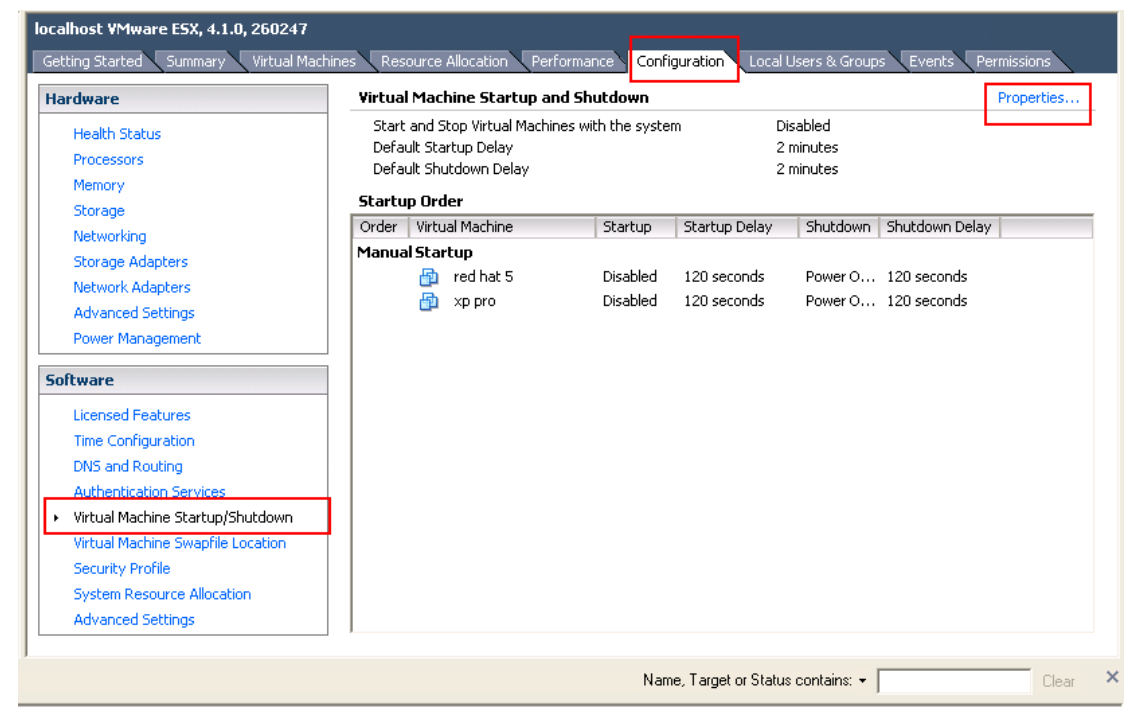

• Start VMware Client, select Configuration -> Virtual Machine Startup/Shutdown->Properties

 Select "Allow virtual machines to start and stop automatically with the system" checkbox. Move up the virtual machines to the "Automatic Startup" list The virtual machines will start/stop when the host start/shutdown automatically.

| System Settings                                               |                                               |
|---------------------------------------------------------------|-----------------------------------------------|
| Allow virtual machines to start and stop automatically with t | ne system                                     |
| Default Startup Delay                                         | Default Shutdown Delay                        |
| For each virtual machine, delay startup for:                  | For each virtual machine, delay shutdown for: |
| 10 seconds                                                    | 30 seconds                                    |
| Continue immediately if the VMware Tools start                | Shutdown Action: Power Off                    |

#### Startup Order

Power on the specified virtual machines when the system starts. During shutdown, they will be stopped in the opposite or

Note: if the "**shutdown**" is selected in the "**Shutdown Action**", make sure the VMware tools are installed for each virtual machine.

Please refer to the official website for more VMware tools information.

If the OS is Windows, right click one of the VMs, click **Guest -> Install/Upgrade VMware Tools** 

After the VMware tools installation, the VMware tools status will be changed to "OK" from the Summary

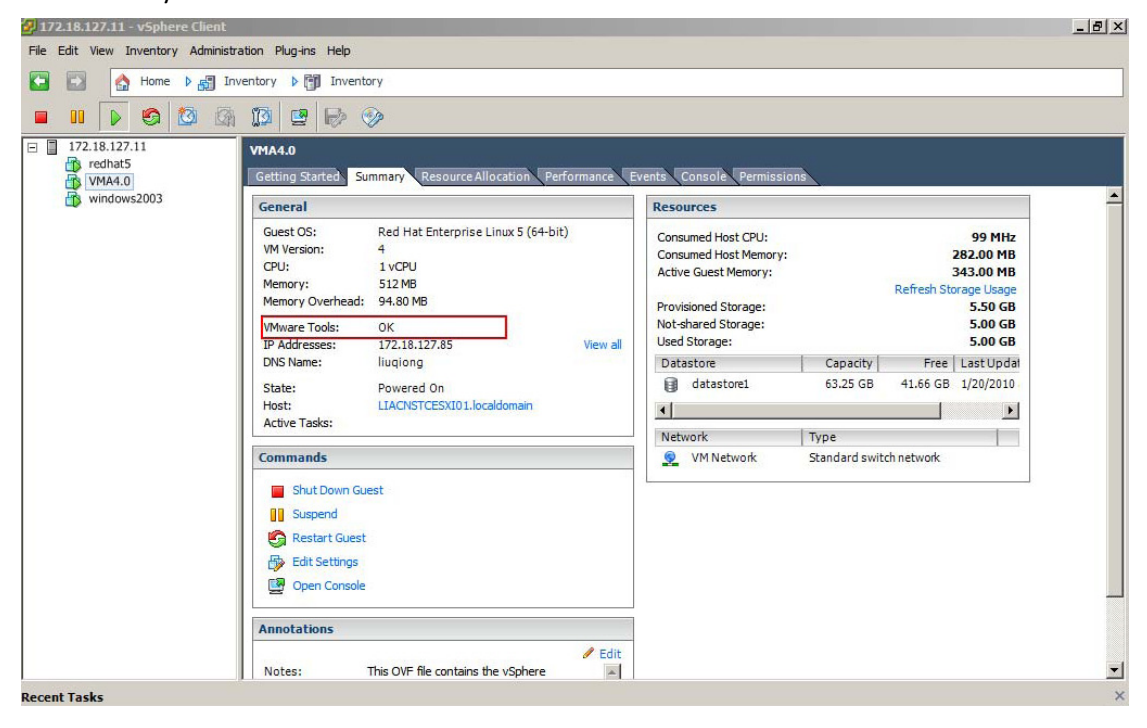

### 2.3 Configuring the port

- The Winpower use UDP 2198/2199/2200 for the remote communication. All the ports are opened as default.
- Open the UDP ports by the following command if the ports are disabled: For example, open the UDP port 2199: iptables -I INPUT -p udp --dport 2199 -j ACCEPT iptables -I OUTPUT -p udp --dport 2199 -j ACCEPT

# **3** Configuring for Winpower

#### 3.1 Winpower installation and start

- Start the vMA guest operating system from VMware client.
- Download the software (Winpower\_setup\_LinuxAMD64.tar.gz) from the Web site or from the CD attached. Upload the software from Windows to vMA using WinSCP tools.
- Extract the software, there are two files including LinuxAMD64 and InstallerData. Enter the following commands to access the LinuxAMD64 and InstallerData files: sudo chmod -R 777 LinuxAMD64 sudo chmod -R 777 InstallerData
- Enter the Linux path and then enter the following command to install the software: cd Linux

#### sudo ./setup\_console.bin

 Go to the installation path and enter the following command to start the Winpower agent: cd /opt/MonitorSoftware (or /opt/Winpower) sudo ./agent start Note: The Winpower agent will be running automatically when the vMA start up

### **3.2 Winpower Communication Configuration**

### 3.2.1 USB Communication

For the USB pass through is available for the VMware ESXi 4.1 (The Virtual Machine Version should be 7 or later, otherwise update the VM version firstly)

For more information refer to the website:

http://kb.vmware.com/selfservice/microsites/search.do?language=en\_US&cmd=displayKC&ex ternalld=1010675

| 🖉 vMA5.1 - Virtual Machi   | ne Properties      |        |                                                                                                    |                              |
|----------------------------|--------------------|--------|----------------------------------------------------------------------------------------------------|------------------------------|
| Hardware   Options   Resou | rces               |        | Manage Cardiana                                                                                                    | Virtual Machine Version: 7   |
| Show All Devices           | Add                | Remove | Memory Configura                                                                                                    | luon                         |
| Let                        |                    | -      | 255 GB                                                                                                    | 600 -                        |
| Hardware                   | Summary            |        |                                                                                                    | Memory Size:                 |
| Memory                     | 600 MB             |        | 128 GB -                                                                                                    |                              |
| CPUs                       | 1                  |        |                                                                                                    | Maximum recommended for      |
| 🖳 Video card               | Video card         |        | 64 GB -                                                                                                    | 🚽 this                       |
| Strategy VMCI device       | Restricted         |        |                                                                                                    | guest OS: 255 GB.            |
| SCSI controller 0          | LSI Logic Parallel |        | 32 GB -                                                                                                    | Maximum recommended for      |
| Hard disk 1                | Virtual Disk       |        |                                                                                                    | best performance: 4 GB.      |
| 🚇 CD/DVD drive 1           | CD/DVD Drive 1     |        | 16 GB-                                                                                                    | Default recommended for this |
| Network adapter 1          | VM Network         |        |                                                                                                    | duest OS: 1 GB.              |
|                            | Present            |        | 8 GB -                                                                                                    | Minimum recommended for      |
| SB controller              | Fresent            |        | and the second second sec | 🚽 this                       |
|                            |                    |        | 4 GR 🖂                                                                                                    | quest OC: E12 MP             |

- Power off the vMA, right click it, choose the option "**Upgrade Virtual Hardware**", update the Virtual Machine Version
- Choose vMA, add the USB controller by the "Summary"->"Edit setting"->"add"->"USB Controller"

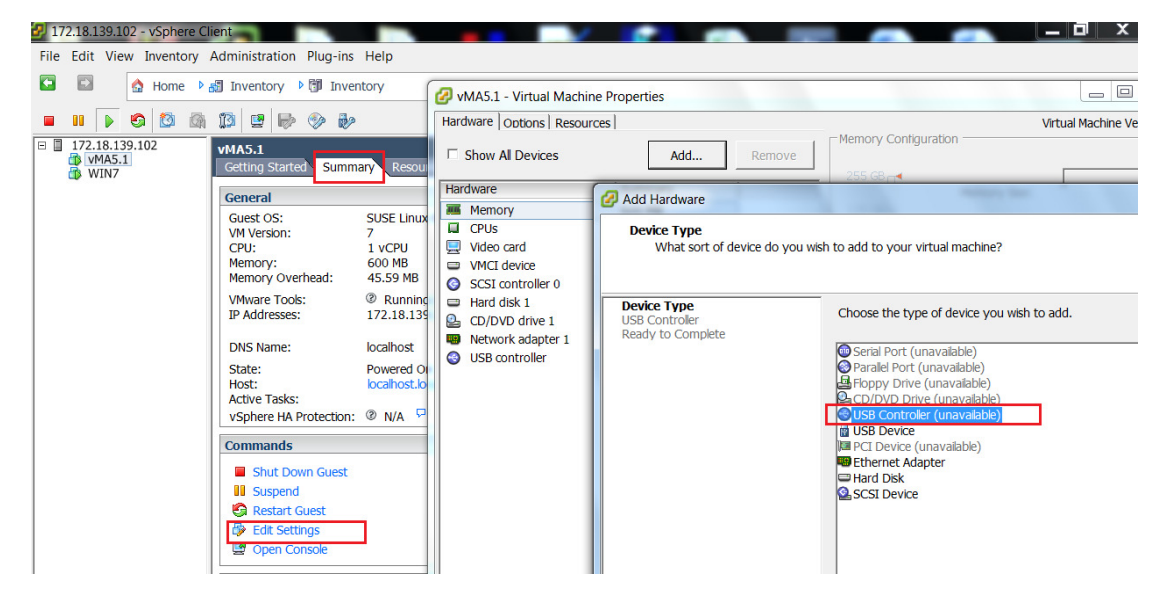

Choose the vMA, add the USB device by the "Summary"->"Edit setting"->"add"->"USB device", make sure the UPS is connected.

| 🛃 172.18.139.102 - vSphere Cli                                   | ient                                                                                                    |                                                                                                    |                                                                               |                                       |                                   | _ 0 ×        |
|------------------------------------------------------------------|----------------------------------------------------------------------------------------------------|----------------------------------------------------------------------------------------------------|-------------------------------------------------------------------------------|---------------------------------------|-----------------------------------|--------------|
| <u>File Edit View</u> Inventory                                  | Administration Plug-ins Help                                                                                                    |                                                                                                    |                                                                               |                                       |                                   |              |
| 🖸 🔯 🏠 Home 🌬                                                     | 🚮 Inventory 🕨 🗊 Inventory                                                                                                    |                                                                                                    |                                                                               |                                       |                                   |              |
|                                                                  |                                                                                                    | 🕗 vMA5.1 - Virtual Machine F                                                                                              | Properties                                                                    |                                       |                                   |              |
|                                                                  |                                                                                                    | Hardware Options Resources                                                                                                | 1                                                                             | 🕝 Add Hardware                        | -                                 | -            |
| <ul> <li>I72.18.139.102</li> <li>VMA5.1</li> <li>WIN7</li> </ul> | VMA5.1<br>Getting Started Summary Res                                                                                                    | Show All Devices                                                                                                    | Add                                                                           | Select USB device<br>Which USB device | do you want to use?               |              |
|                                                                  | General                                                                                                    | Hardware                                                                                                    | Summary                                                                       |                                       |                                   |              |
|                                                                  | Guest OS: SUSE Lin<br>VM Version: 7<br>CPU: 1 vCPU<br>Memony: 600 MB                                                                                                    | Memory<br>CPUs<br>DE 0                                                                                                    | 600 MB<br>1<br>(No Settings)                                                  | Device Type<br>USB Device             | vMotion Support                   | is connected |
|                                                                  | Memory Overhead: 48.09 MI<br>VMware Tools: ® Runn                                                                                                    | IDE 1     PS2 controller 0                                                                                                | (No Settings)<br>(No Settings)                                                | Ready to Complete                     | Select the host USB device below: | Granding     |
|                                                                  | IP Addresses: 172.18.1                                                                                                    | <ul> <li>PCI controller 0</li> <li>SIO controller 0</li> </ul>                                                            | (No Settings)<br>(No Settings)                                                |                                       | Phoenixtec Power HID UPS          | vMA5.1       |
|                                                                  | State: Powered<br>Host: localitos<br>Active Tasks: vSphere HA Protection: ③ N/A                                                                                                    | <ul> <li>Keyboard</li> <li>Pointing device</li> <li>Video card</li> <li>VMCI device</li> <li>SCSI controller 0</li> </ul> | (No Settings)<br>(No Settings)<br>Video card<br>Restricted<br>LSI Logic Paral | 8                                     |                                   |              |
|                                                                  | Commands<br>Shut Down Guest<br>Suspend                                                                                                    | Hard disk 1 CD/DVD drive 1 Ketwork adapter 1 KSB controller                                                               | Virtual Disk<br>CD/DVD Drive<br>VM Network<br>Present                         |                                       |                                   |              |
|                                                                  | 🚱 Restart Guest                                                                                                    | New USB Device (ad                                                                                                    | Host Device                                                                   |                                       |                                   |              |
|                                                                  | Console  Console  Con |                                                                                                    | THE DEVICE                                                                    | Help                                  |                                   |              |

• The UPS USB can be added successfully as below image

| 2   | /MA5.5 - Virtual Machine P | Properties                             |                                                         |
|-----|----------------------------|----------------------------------------|---------------------------------------------------------|
| Har | dware Options Resources    |                                        | Virtual Machine Version: 7                              |
|     | Show All Devices           | Add Remove                             | Phoenixtec Power HID UPS<br>USB Unique ID:              |
| Ha  | rdware                     | Summary                                | host: localhost path:5/0 version:2                      |
|     | Memory                     | 600 MB                                 | Device Status: Connected                                |
|     | CPUs                       | 1                                      | Connet minute using uttation while device is connected  |
|     | Video card                 | Video card                             | Cannot migrate using vmotion while device is connected. |
|     | VMCI device                | Restricted                             |                                                         |
|     | USB controller             | Present                                |                                                         |
|     | USB 1                      | Host Device - Phoenixtec Power HID UPS |                                                         |
|     | USB 2                      | Host Device - Phoenixtec Power USB UPS |                                                         |
| 0   | SCSI controller 0          | LSI Logic Parallel                     |                                                         |
|     | CD/DVD drive 1             | CD/DVD Drive 1                         |                                                         |
|     | Hard disk 1                | Virtual Disk                           |                                                         |
|     | Network adapter 1          | VM Network                             |                                                         |

- Restart the ESXi host after adding the USB controller and USB device
- Auto search the UPS via the remote Winpower manager on the Windows.

Choose the Winpower agent of the vMA under the LAN or WAN tree structure, Act as Administrator, click the "System"->"Auto Search Device". The UPS can be added under the LAN or WAN after searching. (The localhost is the host name of the vMA, it is the Winpower agent inside vMA)

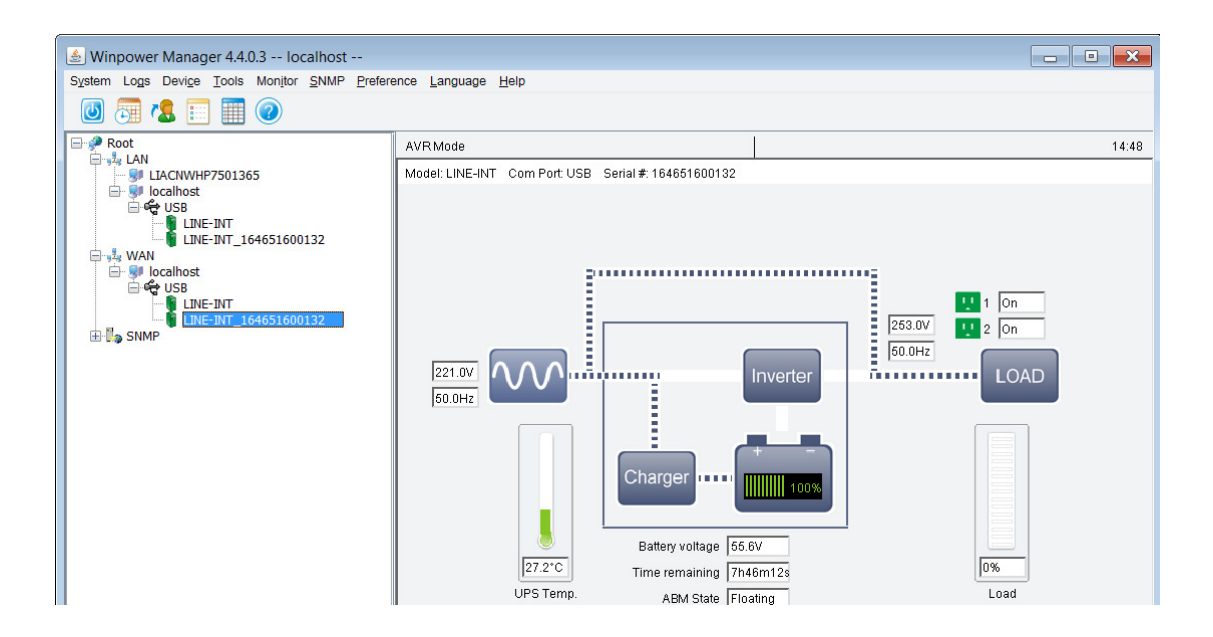

 Choose the Winpower agent of the vMA, Act as Administrator, open the "Shutdown Parameter" dialog, and make sure the "Run Command File before shutdown" checkbox is chose.

| Shutdown Settings                                                                                                    |                                       | ×                       |
|----------------------------------------------------------------------------------------------------|---------------------------------------|-------------------------|
| Shutdown Options                                                                                                    |                                       |                         |
| USB   LINE-INT_16465160  Battery Backup Time                                                                                      | 00132                                 | ▼<br>1 <b>↓</b> min     |
| Begin Shutdown Immediately when Battery i     Shut down when remaining battery time is t     System      Shut down      Hibernate | s Low<br>pelow<br>e 🔲 Multi-UPS input | 2 🗘 🗘 min               |
| System shutdown need time Accept Remote Shutdown signal from other                                                                |                                       | 2 ¢ min                 |
| Command File before Shutdown                                                                                                    |                                       | Browse                  |
| Shutdown Remote Agents                                                                                                    |                                       |                         |
| Shutdown Conditions                                                                                                    | Agent is shutdown                     | Add<br>Modify<br>Remove |
| Shutdown Alarm Parameters                                                                                                    |                                       |                         |
| Shutdown Alarm Interval<br>Scheduled Shutdown Countdown warning                                                                   |                                       | 1 + min<br>10 + min     |
| ОК                                                                                                    | Cancel                                |                         |

### 3.2.2 RS232 Communication

For the serial port pass through is available for the VMware ESXi 4.1 (The Virtual Machine Version should be 7 or later, otherwise update the VM version firstly)

For more information refer to the website:

http://kb.vmware.com/selfservice/microsites/search.do?language=en\_US&cmd=displayKC&ex ternalld=1010675

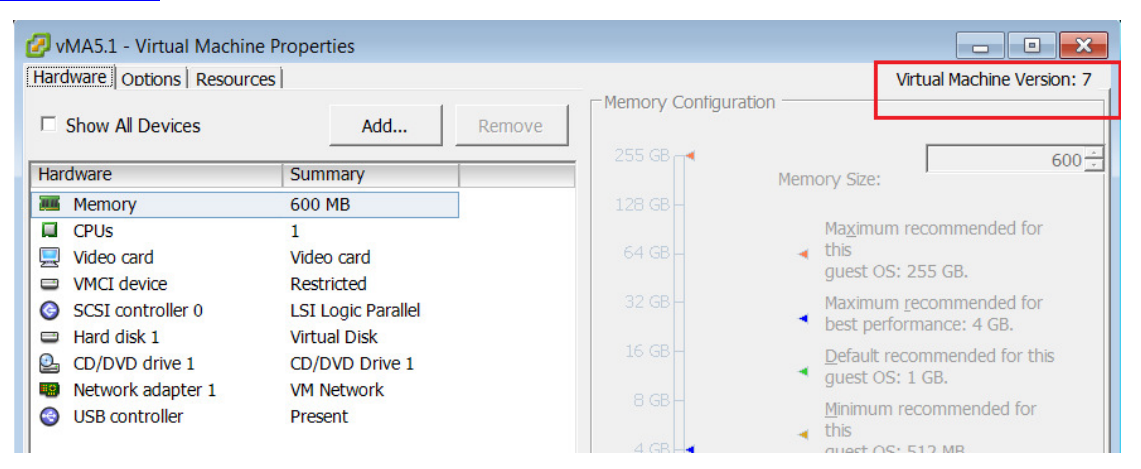

- Power off the vMA, right click it, choose the option "Upgrade Virtual Hardware"
- Power off the vMA ,Add the serial port by the "Summary"->"Edit setting"->"add"->"Serial
   Port"->"Use physical serial port", the serial port name is "/dev/char/serial/uart0" as default.

| VMA5.1 - Virtual Machine Proper                                                                                                    | rties      |                                                                                                    |            |
|----------------------------------------------------------------------------------------------------|------------|----------------------------------------------------------------------------------------------------|------------|
| Hardware   Options   Resources                                                                                                    |            | Virtual Machine Versio                                                                                                    | on: vmx-09 |
| Hardware       Options       Resources         Show All Devices         Hardware       Sum         Memory       600         CPUs       1         Video card       Vide         VMCI device       Rest         SCSI controller 0       LSI 1         Hard disk 1       Virtut         CD/DVD drive 1       CD/I         Network adapter 1       VM fi         USB controller       Press         Serial port 1       /dev | Add Remove | Virtual Machine Version                                                                                                    | vn: vmx-09 |
|                                                                                                    |            | C       Use network         C       Server (VM listens for connection)         Image: Client (VM initiates connection)         Port URI:         Image: Use Virtual Serial Port Concentrator         vSPC URI:         Image: Vield CPU on poll |            |
| Help                                                                                                    |            | ОК                                                                                                    | ancel      |

#### • Restart the ESXi host after adding the serial port

Auto search the UPS via the remote Winpower manager on the Windows.

Choose the Winpower agent of the vMA under the LAN or WAN tree structure, Act as Administrator ,open the "System"->"Com Port Setting", add the serial port name. The serial port name is "/dev/char/serial/uart0" as default.

Click the "**System**"->"**Auto Search Device**", the UPS can be added under the localhost after searching (The localhost is the host name of the vMA, it is the Winpower agent inside vMA)

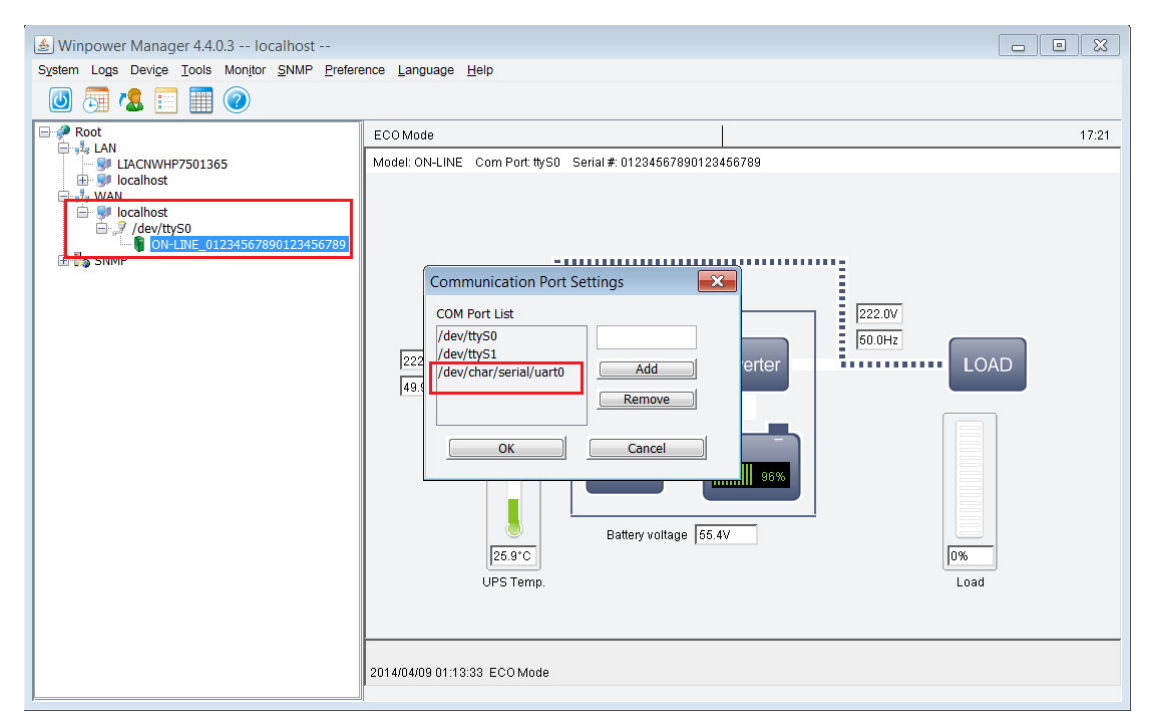

Choose the Winpower agent of the vMA, Act as Administrator, open the "Shutdown Parameter" dialog, and make sure the "Run Command File before shutdown" checkbox is chose

| Shutdown Settings                          |                     | ×         |
|--------------------------------------------|---------------------|-----------|
| Shutdown Options                           |                     |           |
| USB - LINE-INT_1646516                     | 00132               | -         |
| Battery Backup Time                        |                     | 1 🗘 min   |
| Begin Shutdown Immediately when Battery i  | s Low               |           |
| Shut down when remaining battery time is t | elow                | 2 🗘 min   |
| System System Shut down Hibernate          | e 📃 Multi-UPS input |           |
| Shut down UPS                              |                     |           |
| System shutdown need time                  |                     | 2 🗘 min   |
| Accept Remote Shutdown signal from other   |                     | Add       |
| 0 🔶 min shutdown system                    |                     | Remove    |
|                                            |                     |           |
| Run Command File before Shutdown           | [                   | Browse    |
|                                            |                     |           |
| Shutdown File Max Execution Time           |                     | 1 🗘 min   |
|                                            |                     |           |
| Shutdown Remote Agents                     |                     |           |
| Shutdown Conditions                        | Agent is shutdown   | Add       |
|                                            |                     |           |
|                                            |                     | Modity    |
|                                            |                     | Remove    |
|                                            |                     |           |
| Shutdown Alarm Parameters                  |                     |           |
| Shutdown Alarm Interval                    |                     | 1 🗘 🗘 min |
| Scheduled Shutdown Countdown warning       |                     | 10 🗘 min  |
| ОК                                         | Cancel              |           |

#### 3.3 Configuration for shutdown script

The config.pl is used to add the hosts to be shutdown.

Enter the command: sudo ./config.pl

Input the target VMware ESXi physical host IP(or hostname), username, password.

For example: 172.18.127.125 and 172.18.127.110 will be added:

```
vi-admin@localhost:/opt/MonitorSoftware> sudo ./config.pl
Enter your target host ip or hostname:
172.18.127.110
Enter your host username:
root
Enter your host password:
: command not found:
vi-admin@localhost:/opt/MonitorSoftware> sudo ./config.pl
Enter your target host ip or hostname:
172.18.127.125
Enter your host username:
root
Enter your host password:
: command not found:
```

Note:

Winpower supports multi-hosts shutdown, but the other ESXi hosts should be set refer to section "2.2 Configuring VMs startup/shutdown automatically"

The VMware host information will be saved in hostlist document. Enter the command: **cat hostlist,** get the input hosts information Note: The password will be encrypted.

| vi-admin@localhost: | ∕opt∕MonitorSof | tware> cat hostlist |
|---------------------|-----------------|---------------------|
| 172.18.127.110      | root            | UGEkJHdPcmQ=        |
| 172.18.127.125      | root            | bmlkaGhpcw==        |

## **4 Shutdown Sequence**

After the correct configuration, when the UPS need to shut down the system, the VMware will act as following sequence example, the guest OS will also shutdown properly.

|--|

| Name                          | Target         | Status        | Details | Initiated by | Requested Start Ti 🤝 | Start Time        |
|-------------------------------|----------------|---------------|---------|--------------|----------------------|-------------------|
| Power Off virtual machine     | D VMA4.0       | Completed     |         | root         | 2012-11-8 8:48:16    | 2012-11-8 8:48:16 |
| 🔊 Power Off virtual machine   | 🔂 vSphere Man  | 🥥 Completed   |         | root         | 2012-11-8 8:48:14    | 2012-11-8 8:48:14 |
| 🔊 Power Off virtual machine   | 🔂 Windows XP I | 🥥 Completed   |         | root         | 2012-11-8 8:48:12    | 2012-11-8 8:48:12 |
| 🔊 Initiated guest OS shutdown | 🗗 redhat5      | Completed     |         | root         | 2012-11-8 8:47:43    | 2012-11-8 8:47:43 |
| Auto power Off                |                | Completed     |         | root         | 2012-11-8 8:47:43    | 2012-11-8 8:47:43 |
| Shutdown Host                 | 172.18.127.1   | l 🧔 Completed |         | root         | 2012-11-8 8:47:42    | 2012-11-8 8:47:42 |
| <                             |                |               |         |              |                      |                   |
| 🖉 Tasks                       |                |               |         |              |                      |                   |